| Ovid Login User ID: Password:                            | Eige         Buy Articles         Buy immediate access to full text content from the latest, most trusted journals         Browse Articles |
|----------------------------------------------------------|----------------------------------------------------------------------------------------------------|
| Login<br>1 『Open/<br>OpenAthens   Institutional Ovid SSO | Athens   Institutional』を選択                                                                                                    |

| Ovid <sup>®</sup>                                                  | 3. Wolters Kl<br>upport & Training | luwer<br>Help |
|--------------------------------------------------------------------|------------------------------------|---------------|
| Find your institution<br>Your university, company or library.      |                                    |               |
| C Tohoku University 2 Find your institution [[][Tohoku University] | ersity」とフ                          | \ታ            |
| Examples: Science Academy, sue@uni.ac.uk, London.                  |                                    |               |
| TU Tohoku University 3 『Tohoku University』を選択                      | >                                  |               |
| Tohoku Medical and Pharmaceutical University                       | >                                  |               |
| TG Tohoku Gakuin University                                        | >                                  |               |

|                   | Identity<br>Provider        |
|-------------------|-----------------------------|
| 4 東北大 ID とパスワード入力 | Log in to secure.nature.com |
| 5 認証完了            | Login                       |
|                   | default SP description      |